## 【CiNii の学認ログイン方法】

学認でログインをすることで、<u>学外でも</u>学内同様に CiNii 利用できます。 ※ 学内での利用時に学認を使う必要はありません。 ※ 学認を利用しなくても CiNii ほとんどの機能は使用できます。 利用した場合は、CiNii Articles での本文入手や自館の OPAC へのリンクが便利になります。

① <u>https://ci.nii.ac.jp/</u> (rp) (rp) (

(メニューが表示されていない場合は画面右上のメニューマーク=をクリックします)

| CiNii | 日本の論文をさがす | 大学図書館の本をさがす    | 日本の博士論文をさがす |          | 国立高等専門学校機構         | 新規登録    | ログイン        | English   |  |
|-------|-----------|----------------|-------------|----------|--------------------|---------|-------------|-----------|--|
|       |           |                |             |          | CiNiiのサービスに関するアンケー | トを実施中です | 「(11/18(月)- | 12/23(月)) |  |
|       |           |                |             |          |                    |         |             |           |  |
|       |           |                |             |          |                    |         |             |           |  |
|       |           |                |             |          |                    |         |             |           |  |
|       |           |                |             |          |                    |         |             |           |  |
|       |           |                |             | Articles |                    |         |             |           |  |
|       |           |                |             |          |                    |         |             |           |  |
|       |           | 検索 著者検索 全3<br> | 文検索         |          |                    |         |             |           |  |
|       | フリー       | ワード            |             |          | 検索                 |         |             |           |  |
|       | बंर्ल्ट   |                |             | 本文あり     |                    | 索       |             |           |  |
|       |           |                |             |          |                    |         |             |           |  |
|       |           |                |             |          |                    |         |             |           |  |

② 下段の「所属機関の学内認証システムでログインする方」で入力欄に、「nagaoka」または「長岡」 と入力すると、「長岡工業高等専門学校」が表示されるのでクリックして、「ログイン(Login)」ボ タンを押します。 ※機関の選択を間違えるとログイン出来ません。

| CiNii               |                                                                                                    | <u>お知らせ(News)</u> | <u>ヘルプ(Help)</u> |
|---------------------|----------------------------------------------------------------------------------------------------|-------------------|------------------|
| ログイン <b>(Login)</b> |                                                                                                    |                   |                  |
|                     | CiNiiユーザIDをお持ちの方<br>(For users who have a CiNii User ID)<br>ID<br>Password<br>ログイン (Login)<br>パスワードを忘れた方 (Forgot your password?)<br>CINIユーザIDを忘れた方 (Forgot your CINIi User ID?)<br>所画機関の学内認証システムでログインする方  〇 CikuNin |                   |                  |
|                     | (Institutional Login for institutions in Japan.)<br>所居機関: 「Pasaoka エーログイン(Login)<br>単年<br>長日工業高等専門学校 リビン:                                                                                                    |                   |                  |

③ 下記の画面が表示されたら高専共通認証の ID・パスワードを入力し、「了解してログインします」 をクリックします。

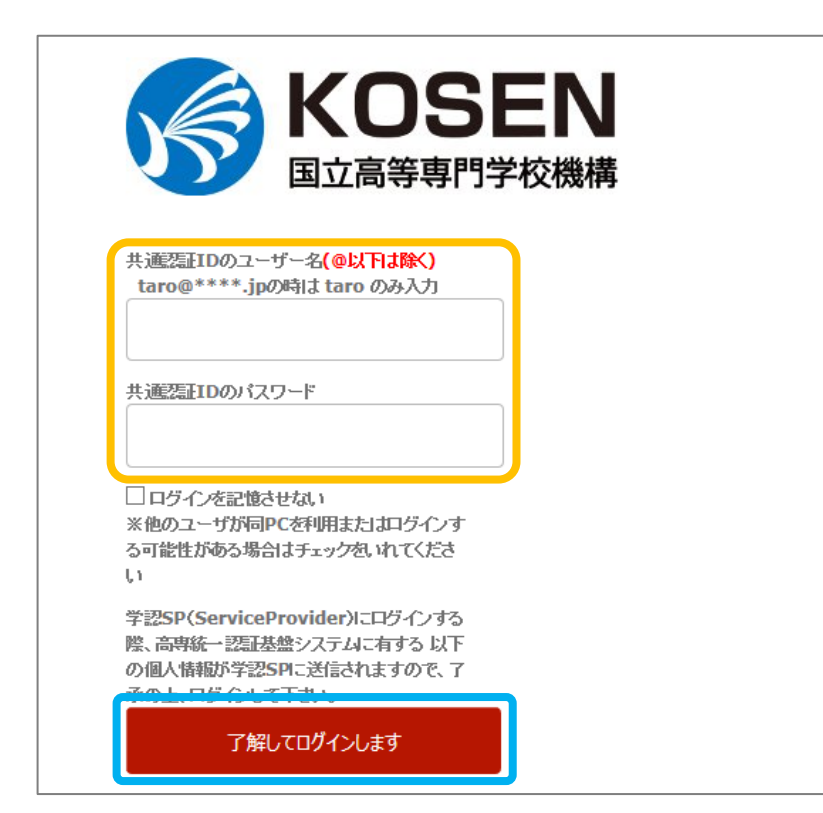

- ※ この画面で ID・パスワードを 入れて、「ユーザ ID を特定で きませんでした.」と表示さ れた場合は、選択した機関が 違っています。
  - 機関名の選択からやり直し てください。

④ CiNiiのトップページに学認のマークが表示されます。
 使用後はログアウトで終了させてください。

| CiNii                               | 日本の論文を  | さがす 大学        | 図書館の本をさがす                 | 日本の博士論文を                          | さがす     |                             |             | 2高等専門学校機構                  | 設定   | ログアウト      | English    |
|-------------------------------------|---------|---------------|---------------------------|-----------------------------------|---------|-----------------------------|-------------|----------------------------|------|------------|------------|
|                                     |         |               |                           |                                   |         |                             | CiNiiのサービス  | いこ関するアンケートを                | 実施中で | す(11/18(月) | -12/23(月)) |
|                                     |         |               |                           |                                   |         |                             |             |                            |      |            |            |
|                                     |         |               |                           |                                   |         |                             |             |                            |      |            |            |
|                                     |         |               |                           |                                   |         | 日本の論文をさがす                   |             |                            |      |            |            |
|                                     |         |               |                           |                                   |         | Articles                    |             |                            |      |            |            |
|                                     |         |               |                           |                                   |         |                             |             |                            |      |            |            |
|                                     |         |               | 著者検索 全3                   | 文検索                               |         |                             |             |                            |      |            |            |
|                                     | フリーワード  |               |                           |                                   |         |                             |             | 検索                         |      |            |            |
|                                     |         |               | すべて                       | すべて                               |         | 本文あり                        |             | │                          |      |            |            |
|                                     |         |               |                           |                                   |         |                             |             |                            |      |            |            |
|                                     |         |               |                           |                                   |         |                             |             |                            |      |            |            |
|                                     |         |               |                           |                                   |         |                             |             |                            |      |            |            |
|                                     |         |               |                           |                                   |         |                             | _           |                            |      |            |            |
|                                     | CNIEDUT |               | ヘルフ<br>CiNii Articles     | ヘルブ<br>CiNii Articles - 日本の論立をさがす |         | 新宿哨報 NIIのコン<br>お知らせ KAKEN-1 |             | テンツサービス<br>科学研究専助成事業データベーフ |      |            |            |
| 収録刊行物について                           |         | CiNii Books - | CiNii Books - 大学図書館の本をさがす |                                   | RSS     | IRDB - 学術機関リポジトリデータベース      |             |                            |      |            |            |
| ↑1月26か)<br>お問い合わせ<br>国立情報学研究所 (NII) |         | メタデータ・A       | auons - ロネル川侍工課<br>PI     | 1×1201/19                         | rwn têf | NIT-REO - 1                 | モナソフニスワホンドリ |                            |      |            |            |
|                                     |         |               |                           |                                   |         |                             |             |                            |      |            |            |